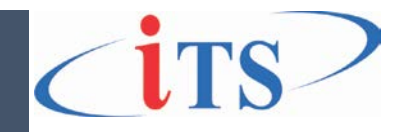

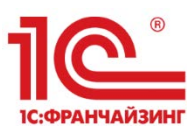

ООО «ИТС», 2024 год Версия 4 от 06.03.2024 г.

# Руководство пользователя Инструкция по работе ПО «ИТС: Контроль данными»

ООО «Информационные Технологические Системы» Тел. +7 (4722) 23-28-58, факс: +7 (4722) 20-18-58 E-mail: 1c@its-centr.ru web: <u>www.its-centr.org</u>

### ООО «Информационные Технологические Системы» г. Белгород

# Оглавление

| Краткое описание программного продукта                      | 3 |
|-------------------------------------------------------------|---|
| Технические требования для работы с программным продуктом   | 3 |
| Проверка паспортных данных в карточке физического лица      | 4 |
| Проверка паспортных данных и СНИЛС по всем физическим лицам | 5 |
| Проверка паспортных данных по всем физическим лицам         | 5 |
| Проверка СНИЛС по всем физическим лицам                     | 5 |

### Краткое описание программного продукта

Программное обеспечение «ИТС:Контроль данных» является дополнением (модулем, внешним устанавливаемым расширением) к программному обеспечению (конфигурации) на платформе «1С:Предприятие 8.3» и предназначено для автоматизации процессов контроля данных в информационной базе данных.

Программное обеспечение выполняет проверку:

- на недействительность паспортных данных граждан Российской Федерации в учетной системе на основе публичного информационного ресурса **www.cepвuсы.гувм.мвд.рф**
- на корректность страховых номеров СФР (СНИЛС).

Программный комплекс состоит из двух частей, серверной и клиентской частей.

- Клиентская часть программного обеспечения осуществляет выполнение следующих функций:
  - Автоматизированную, массовую проверку недействительных паспортных данных граждан Российской Федерации в учетной системе;
  - Выполнять контроль недействительности паспортных данных граждан Российской Федерации в учетной системе.
  - Интеграция с серверной частью программы.
- Серверная часть программы обеспечивает выполнение следующих функций:
  - Автоматическую синхронизацию данных из открытого источника www.cepвисы.гувм.мвд.pф о всех недействительных паспортах граждан Российской Федерации;
  - Интеграцию с клиентской частью программы.

### Технические требования для работы с программным продуктом

#### Требования к версиям программных продуктов на платформе «1С:Предприятие 8»

| Программный продукт 1С                                        | Минимальные        |
|---------------------------------------------------------------|--------------------|
|                                                               | требования         |
| Платформа «1С:Предприятие 8»                                  | Версия 8.3.23.1865 |
| Менеджер сервиса, редакция 1.1                                | Версия 1.1.29.6    |
| 1С:Зарплата и кадры государственного учреждения, редакция 3.1 | Версия 3.1.27.152  |
| 1С-КАМИН: Зарплата для бюджетных учреждений. Версия 5.5       | Версия 5.5.81.2    |
| 1С:Колледж ПРОФ, редакция 2.1                                 | Версия 2.1.12.1    |
| 1С:Университет ПРОФ, редакция 2.1                             | Версия 2.1.4.3     |
| 1С:Университет ПРОФ, редакция 2.2                             | Версия 2.2.10.14   |

Совместимо со всеми конфигурациями 1С.

Тип реализующей ЭВМ: IBM PC – совместим ПК на базе процессора Intel Pentium IV

Вид и версия операционной системы: любая поддерживания платформой 1С операционная система, требования указаны на сайте разработчика платформы 1С: <u>https://v8.1c.ru/tekhnologii/sistemnye-trebovaniya-1s-predpriyatiya-8/</u>

Объем программы для ЭВМ: 870 МБ

### Проверка паспортных данных в карточке физического лица

После установки расширения на форме элемента справочника «Физические лица» появятся дополнительная кнопка «Проверить действительность паспортных данных» в элементе справочника Физические лиц (Рисунок 1).

| 🗲 → ☆ Иванов Иван Иванович (Физическое лицо)                          |                                                     |  |  |  |
|-----------------------------------------------------------------------|-----------------------------------------------------|--|--|--|
| Записать и закрыть 🔳 🖉 🗢 Проверить действительность паспортных данных |                                                     |  |  |  |
| <u>Страхование Налог на доходы Справки</u>                            |                                                     |  |  |  |
| Полное имя: Иванов Иван Иванович                                      | <u>Склонения</u> <u>История ФИО</u> Код: 00-0000001 |  |  |  |

Рисунок 1 Кнопка «Проверить действительность паспортных данных»

При срабатывании команды «Проверить действительность паспортных данных» выводит статус паспортных данных на основании базы МВД (Рисунок 2) на основании заполненных данных в блоке документ, удостоверяющий личность (Рисунок 3).

| Сообщения:                         | × | Сообщения:                           | × |
|------------------------------------|---|--------------------------------------|---|
| – Паспортные данные действительны. |   | – Паспортные данные недействительны. |   |

Рисунок 2 Статус документа удостоверяющего личность

| Документ, удостоверяющий личность               |                                    |  |  |
|-------------------------------------------------|------------------------------------|--|--|
| Вид документа:                                  | Паспорт гражданина РФ 🔹            |  |  |
| Серия:                                          | 55 55 ? Номер: 777777 ?            |  |  |
| Кем выдан:                                      | Отделением                         |  |  |
| Дата выдачи:                                    | 01.01.2024 🗎 Код подразд.: 031-777 |  |  |
| Срок действия:                                  |                                    |  |  |
| Сведения о документе действуют с: 01.01.2024  🗎 |                                    |  |  |
| Предыдущие удостоверения личности Все документы |                                    |  |  |

Рисунок 3 Документ удостоверяющий личность в карточке физ.лица

## Проверка паспортных данных и СНИЛС по всем физическим лицам

Для массовой проверки данных по всем физическим лицам в базе данных необходимо перейти в меню: «ИТС:Контроль данных» и выбрать необходимую проверку:

- Проверка паспортных данных РФ
- Проверка СНИЛС

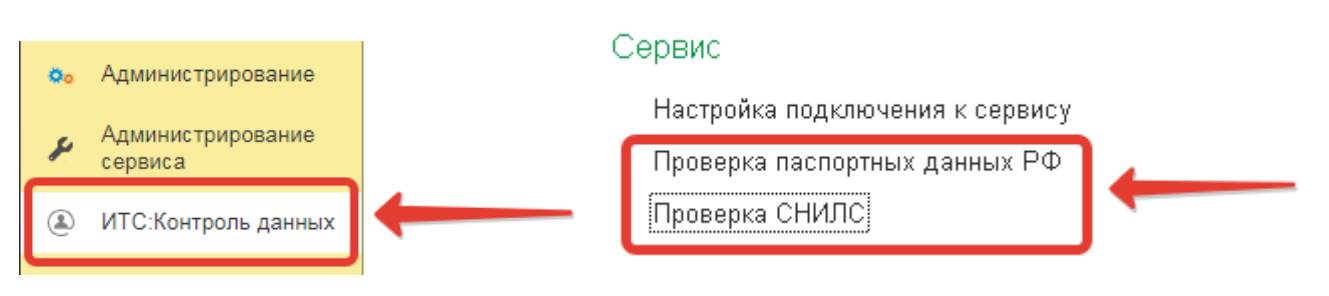

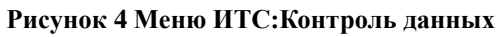

#### Проверка паспортных данных по всем физическим лицам

Необходимо нажать кнопку «Проверить паспортные данные всех физических лиц». В результате будут отображаться физические лица, у которые не корректны данные с описанием причины.

| 🗕 🔶 🏫 Проверка паспортных данных РФ |                             |                                                                       |  |
|-------------------------------------|-----------------------------|-----------------------------------------------------------------------|--|
| Провери                             | нь паспортные данные всех ф | изических лиц                                                         |  |
| N                                   | Физическое лицо             | Причина                                                               |  |
| 1                                   | Иванов Иван Иванович        | Серия должена состоять только из цифр                                 |  |
| 2                                   | Иванов Иван Иванович        | Серия должена состоять только из цифр;Не заполнено кем выдан паспорт; |  |

#### Рисунок 5 Проверка паспортных данных

### Проверка СНИЛС по всем физическим лицам

Необходимо нажать кнопку «Проверить всех физических лиц». В результате будут отображаться физические лица, у которые не корректны данные с описанием причины. Например: Страховой номер не заполнен, контрольное число страхового номера не совпадает с рассчитанным.

| 🗲 🔶 📩 Проверка СНИЛС |                          |                     |                             |  |
|----------------------|--------------------------|---------------------|-----------------------------|--|
| Прове                | оить всех физических лиц |                     |                             |  |
| N                    | Физическое лицо          | Страховой номер ПФР | Причина                     |  |
| 1                    | Иванов Иван Иванович     |                     | Страховой номер не заполнен |  |

#### Рисунок 6 Проверка СНИЛС